# Ultra\*Net 3.0

Η Βιβλιοθήκη & Κέντρο Πληροφόρησης του Πανεπιστημίου Θεσσαλίας έχει εγκαταστήσει και δίνει πρόσβαση μέσω δικτύου σε τίτλους CD-ROMs, στους οποίους περιλαμβάνονται βιβλιογραφικές βάσεις δεδομένων, multimedia CDs κλπ.

Το λογισμικό του **Ultra\*Net 3.0** σε συνδυασμό με το **Metaframe 1.8** παρέχουν τη δυνατότητα απομακρυσμένης πρόσβασης στα CDs μέσω ενός **φυλλομετρητή Ιστού** (WWW browser). Για την πρόσβαση στο CD-ROM Server της βιβλιοθήκης απαιτείται κωδικός πρόσβασης.

Δικαίωμα απόκτησης **προσωπικού λογαριασμού** έχουν όλα τα μέλη της ακαδημαϊκής κοινότητας του Π.Θ. Για την απόκτηση λογαριασμού απαιτείται η **συμπλήρωση αίτησης** που διατίθεται από τα παραρτήματα της Βιβλιοθήκης (έντυπη μορφή) και το δικτυακό τόπο της Βιβλιοθήκης (ηλεκτρονική μορφή). Επίσης, είναι δυνατή η ηλεκτρονική υποβολή της αίτησης μέσα από τον Οδηγό Υπηρεσιών της Βιβλιοθήκης (Βοήθεια).

**Προσοχή:** Αν επιχειρείτε να χρησιμοποιήσετε για πρώτη φορά το σύστημα, ακολουθείστε τις οδηγίες εγκατάστασης.

### Βασικά χαρακτηριστικά:

### Α: Διαθέτει:

- Ποικιλία βάσεων δεδομένων
- Μηχανισμό που αντιπροτείνει σχετικούς όρους αναζήτησης
- Οργανωμένο θησαυρό όρων

### Β: Παρέχει τη δυνατότητα:

- Απλής αναζήτησης
- Επεξεργασίας ιστορικού αναζητήσεων
- Επιβολής κριτηρίων περιορισμού κατά την αναζήτηση
- Αποθήκευσης και εξαγωγής αποτελεσμάτων

### Περιεχόμενα:

| Εισαγωγή στο σύστημα Ultra*Net   | 2 |
|----------------------------------|---|
| Επιλογή Βάσης Δεδομένων          | 4 |
| Παρουσίαση κεντρικής οθόνης      | 5 |
| Μηχανισμός Αναζήτησης            | 6 |
| Προβολή αποτελεσμάτων αναζήτησης | 7 |
| Ιστορικό αναζητήσεων             | 8 |
| Οδηγός-Βοήθεια                   | 8 |

<u>Σημείωση</u>: στο κείμενο έχουν ενσωματωθεί <u>υπερσυνδέσεις (hyperlink)</u> είτε πάνω σε λέξειςφράσεις, είτε με τη σημείωση [Περισσότερα]. Οι υπερσυνδέσεις αυτές οδηγούν στις σχετικές κάθε φορά σελίδες του Οδηγού Βοήθειας της online πληροφοριακής υπηρεσίας.

### Εισαγωγή στο σύστημα Ultra\*Net

Για την εισαγωγή σας στο σύστημα Ultranet απαιτείται η συμπλήρωση του ονόματος χρήστης (**User name**) και του κωδικού πρόσβασης (**Password**).

# University of Thessaly Library Ultra\*Net CD-ROM Server Image: Construction of the state of the state of the s

Ο χρήστης στην οθόνη προβολής των θεματικών πεδίων καλείται να επιλέξει ένα θεματικό πεδίο που τον ενδιαφέρει. Το κάθε θεματικό πεδίο περιλαμβάνει ή μία βάση δεδομένων ή εκπαιδευτικά CD. Τα θεματικά πεδία που περιλαμβάνουν βιβλιογραφικές βάσεις δεδομένων είναι:

- 1. **Agriculture** <u>CAB Abstracts</u> (κάλυψη 1990 σήμερα)
- 2. Engineering <u>Ei Compendex</u> (κάλυψη 1987 2000)
- 3. Arts & Education Francis (κάλυψη 1991 2000)
- 4. **Sport Science** <u>Sport Discus</u> (κάλυψη 1830 04/2006)
- 5. **Economics** <u>Econ Lit</u> (κάλυψη 1969 σήμερα)

| 🛃 Ultra* Net Client 3.0                  |                                                |           |                    |                    |                  | _ 🗆 × |
|------------------------------------------|------------------------------------------------|-----------|--------------------|--------------------|------------------|-------|
| <u>U</u> ser <u>R</u> etrieval ⊻iew Info |                                                |           |                    |                    |                  |       |
| <b>**</b>                                | 2 <u>0 0 0 0 0 0 0 0 0 0 0 0 0 0 0 0 0 0 0</u> | 🗵 🗵       |                    |                    |                  |       |
| ⊞-∰ Default Directory                    |                                                |           |                    |                    |                  |       |
|                                          | AGRICULTUR<br>E                                | ENGINEER  | LIBRARY<br>SCIENCE | ART &<br>Education | SPORT<br>SCIENCE |       |
|                                          |                                                |           |                    |                    |                  |       |
|                                          | GEOLOGY                                        | HELLAS    | GEOGRAPHY          | LEXICONS           | GALLERY          |       |
|                                          |                                                |           | 8                  |                    |                  |       |
|                                          | REFERENCE<br>MANAGER                           | ECONOMICS | Human CD           |                    |                  |       |

Η επιλογή ενός θεματικού πεδίου προβάλλει τα περιεχόμενά του. Η επιλογή μίας βάσης δεδομένων προβάλλει πληροφορίες σχετικά με αυτήν στο κάτω μέρος της οθόνης.

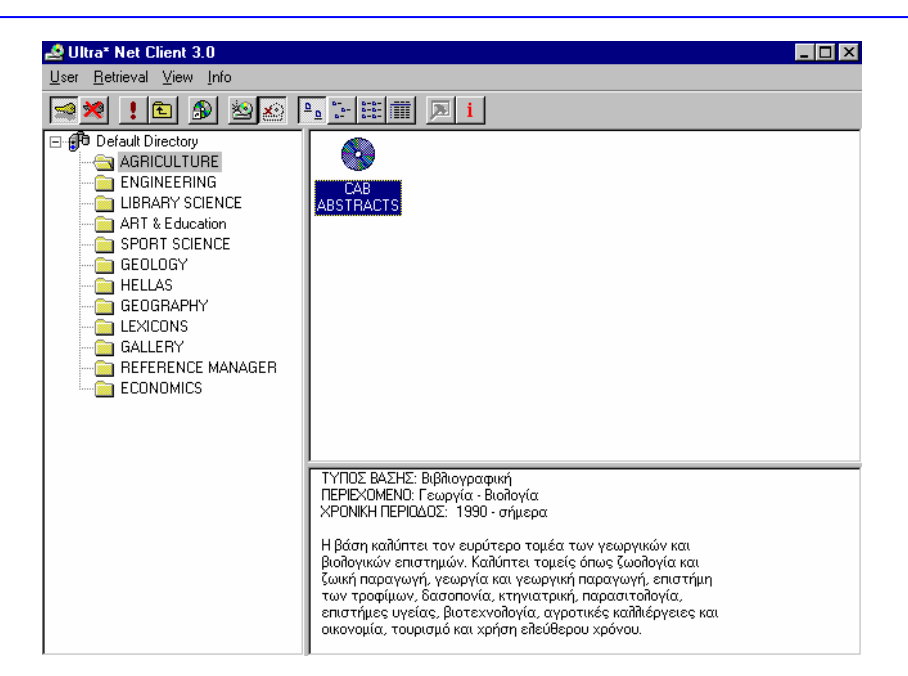

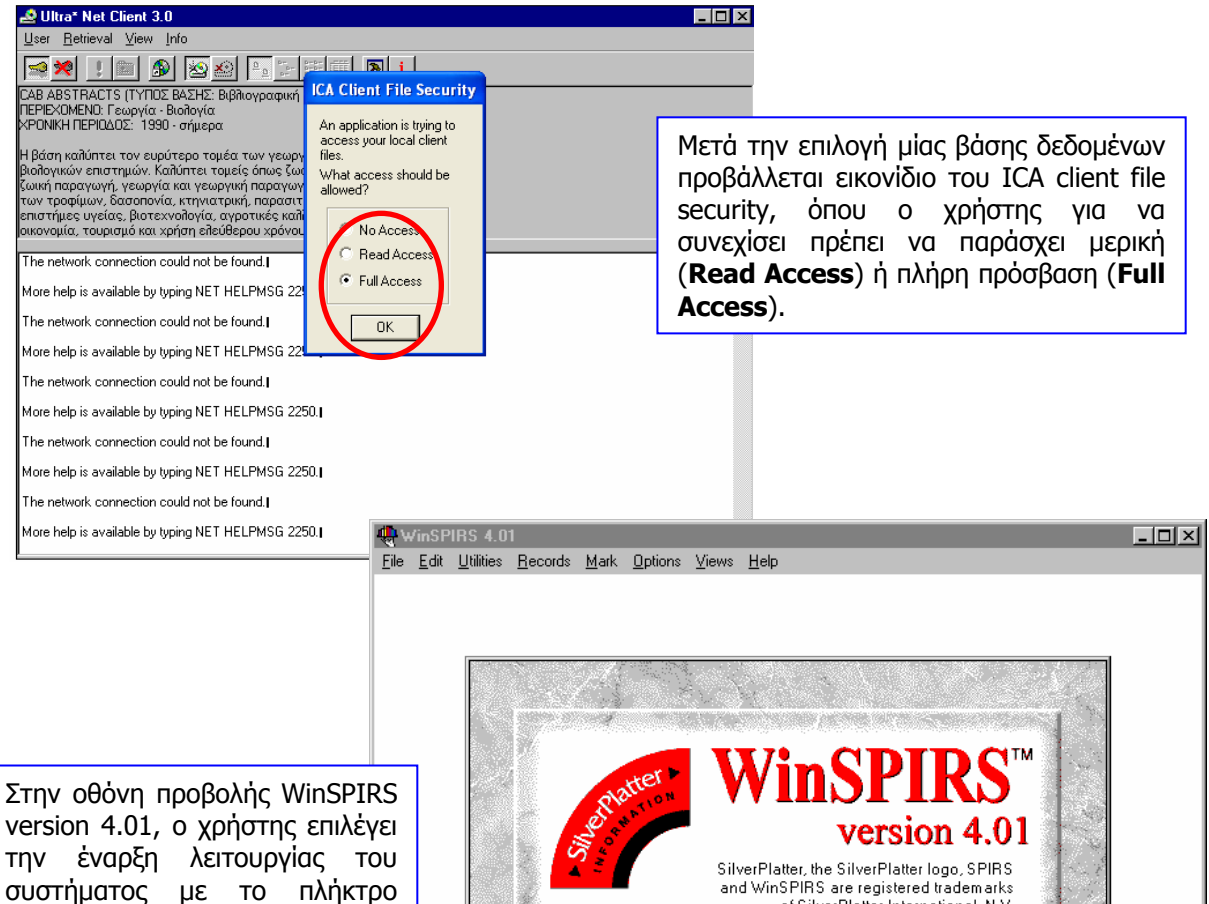

version 4.01, ο χρήστης επιλέγει την έναρξη λειτουργίας του συστήματος με το πλήκτρο Start.

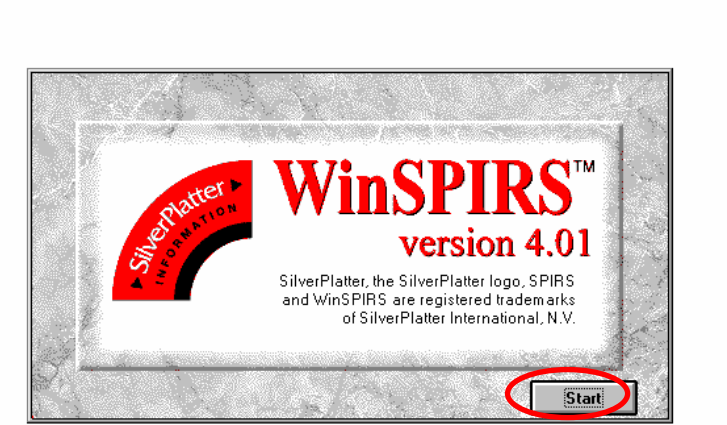

# Επιλογή Βάσης Δεδομένων

Μετά την έναρξη λειτουργίας του συστήματος προβάλλεται οθόνη επιλογής ετών που καλύπτει η βάση δεδομένων. Η επιλογή περισσότερων του ενός έτους πραγματοποιείται με το ποντίκι κρατώντας ταυτόχρονα πατημένο το πλήκτρο Control (CTRL) του πληκτρολογίου. Ο χρήστης προσθέτει (**Add**) τα έτη που τον ενδιαφέρουν και συνεχίζει πατώντας **OK**.

| WinSPIRS 4.01                                    | <u>- 🗆 ×</u> |
|--------------------------------------------------|--------------|
| Available Databases                              | ×            |
| Select the database or databases you want to use |              |
| <u>C</u> hoose from these Databases:             |              |
| D:CAB Abstracts 2004                             |              |
| E:CAB Abstracts 2003                             |              |
| H:CAB Abstracts 2006/02-2006/03                  |              |
| J:CAB Abstracts 2002                             |              |
| K:CAB Abstracts 2001                             |              |
| L:CAB Abstracts 2000                             |              |
| P:CAB Abstracts 2005-2006/01                     |              |
| Q:CAB Abstracts 1998                             |              |
| R:CAB Abstracts 1999                             | -            |
| Us <u>e</u> these Databases:                     |              |
| H:CAB Abstracts 2006/02-2006/03                  |              |
| P:CAB Abstracts 2005-2006/01                     |              |
|                                                  |              |
|                                                  |              |
|                                                  |              |
|                                                  |              |
| Description Refresh OK Exit Help                 |              |

| WinSPIRS 4.01 - CAB Abstracts<br>le <u>E</u> dit <u>U</u> tilities <u>R</u> ecords <u>M</u> ark <u>O</u> ptions <u>V</u> iews <u>H</u> elp                                                                                                    | Μετά την επιλογή συγκεκριμένα<br>πληροφοριακή οθόνη σχετικά<br>βάση δεδομένων.                                                                                                    | ων ετών η<br>με την συ | ροβάλλεται<br>γκεκριμένη |  |  |  |
|----------------------------------------------------------------------------------------------------|----------------------------------------------------------------------------------------------------|------------------------|--------------------------|--|--|--|
| About CAB Abstracts                                                                                                    |                                                                                                    | ×                      |                          |  |  |  |
| CAB ABSTRA<br>CAB Internation                                                                                                    | ACTS<br>onal                                                                                                    | <b>-</b>               |                          |  |  |  |
| The CAB ABSTRACTS database covers the subject of agriculture in the broadest sense. It includes: agronomy,<br>biotechnology, crop protection, dairy science, economics, environmental degradation and remediation, forestry,<br>genetics, herbicides, irrigation, leisure, recreation and tourism, microbiology, nutrition, parasitology, rural<br>development, veterinary medicine, and much more. |                                                                                                    |                        |                          |  |  |  |
| The records are also collected into some 44 printed abstract jou<br>monographs, conferences, books, annual reports, and other so<br>regularly for inclusion in the CAB ABSTRACTS database, to pro<br>Nearly all the records have informative English abstracts prepar<br>specialized thesaurus of index terms has been developed to pr                                                              | urnals published by CABI <i>Ftablishing</i> . Journals,<br>ources from more than 130 countries are scanned<br>oduce approximately 200,000 new records per year.<br>red by our team of scientists and linguists. A<br>ovide easy access to all records on the database. |                        |                          |  |  |  |
| CAB SPECTRUM<br>CAB SPECTRUM comprises a series of CD-ROMs, each one of                                                                                                    | concentrating on a specific topic and derived from                                                                                                    | •                      |                          |  |  |  |
| SilverPlatter shall not under any circumstances be liable for the<br>this database or for any injury and/or damage to persons or pro<br>methods, products, instructions or ideas contained in or referred<br>independent verification of all data, especially drug regimens, d                                                                                                    | e completeness or accuracy of the material used in<br>operty arising from the use or operation of any<br>d to in such material. SilverPlatter recommends<br>dosages and side-effects.                                                                                  | ▲<br>▼                 |                          |  |  |  |
|                                                                                                    | OK <u>N</u> ext                                                                                                    | ous                    |                          |  |  |  |
|                                                                                                    |                                                                                                    |                        |                          |  |  |  |

# Παρουσίαση κεντρικής οθόνης

| Tue.                 | <mark>inSPIRS 4.01 - CAB Abstracts</mark><br>Edit Utilities <u>R</u> ecords <u>M</u> ark Options <u>V</u><br>Database Print TDownload                                                                                                    | iews Help                                                                                                    |
|----------------------|----------------------------------------------------------------------------------------------------|----------------------------------------------------------------------------------------------------|
| Se                   | arch: herbs                                                                                                    | <u>Search</u> Suggest                                                                                                    |
| No.                  | Records Search                                                                                                    | Search H <u>i</u> story                                                                                                    |
|                      | στορικό αναζητήσεων                                                                                                    | ▲ Sho <u>w</u><br>Li <u>m</u> it<br>Retype<br>▼ Clear                                                                                                    |
|                      | Ιροβολή αποτελεσμάτων                                                                                                    | <u>*</u><br>•                                                                                                    |
| Ne;<br>TO I          | tt Hit Previous Hit All Fields<br>ιάνω μέρος της οθόνης υπάρχ                                                                                                    | Show Full Text Add to Search                                                                                                    |
| 1                    | 🕀 Database 🛛 ποοβολή οθόνη                                                                                                    | ις για την επιλογή αυγκεκοιμένων ετών της Β Λ                                                                                                    |
| 1.<br>2.             | Φatabase     , προβολή οθόνη       Print     &     Bownload       εγγραφών σε μορφή .txt                                                                                                    | ις για την επιλογη συγκεκριμενων ετων της Β.Δ.<br>ιγωγή (εκτύπωση & μεταφόρτωση) επιλεγμένω                                                                                                    |
| 1.<br>2.<br>3.       | <ul> <li>Database , προβολή οθόνη</li> <li>Print &amp; Download , εξα</li> <li>εγγραφών σε μορφή .txt</li> <li>Searches , προβολή ιστορικ</li> </ul>                                                                                                    | ις για την επιλογη συγκεκριμενων ετων της Β.Δ.<br>ιγωγή (εκτύπωση & μεταφόρτωση) επιλεγμένω<br>κού αναζητήσεων                                                                                                    |
| 1.<br>2.<br>3.<br>4. | <ul> <li>Database , προβολή οθόνη</li> <li>Print &amp; Download, εξα</li> <li>εγγραφών σε μορφή .txt</li> <li>Searches, προβολή ιστορικ</li> <li>Index, ευρετήριο όρων. Σ</li> <li>την ορθογραφία του όρα</li> <li>μηχανισμό του ευρετηρίου.</li> </ul> | ις για την επιλογη συγκεκριμενων ετων της Β.Δ.<br>αγωγή (εκτύπωση & μεταφόρτωση) επιλεγμένω<br>κού αναζητήσεων<br>Σε περίπτωση που ο χρήστης δεν είναι σίγουρος για<br>ους αναζήτησης μπορεί να χρησιμοποιήσει τα |

- Το εικονίδιο 😡 προβάλλει το μηχανισμό αναζήτησης και το ιστορικό αναζητήσεων.
- Το εικονίδιο 
   <u>κ</u> προβάλλει το μηχανισμό αναζήτησης και το χώρο προβολής αποτελεσμάτων.

Ημερομηνία Δημιουργίας: 06/10/2006

### Μηχανισμός Αναζήτησης

Ο χρήστης εισάγει στο μηχανισμό αναζήτησης τον επιθυμητό όρο και επιλέγει την εκτέλεση της αναζήτησης (**Search**). Ο μηχανισμός παρέχει τη δυνατότητα αντιπρότασης (**Suggest**) όρων αναζήτησης από το θησαυρό της βάσης. Οι όροι που προτείνονται σχετίζονται πάντα με τον όρο που έχει εισαγάγει ο χρήστης.

| 🖷 WinSPIRS 4.01 - CAB Abstracts 📃 🗖 🔀                                                               | ]                |
|----------------------------------------------------------------------------------------------------|------------------|
| <u>File Edit U</u> tilities <u>R</u> ecords <u>M</u> ark <u>O</u> ptions <u>V</u> iews <u>H</u> elp |                  |
| 🕀 Database 🖺 Print 🗐 Download 🛛 💊 Searches 🔛 Index 🕅 Contents                                       |                  |
| Search: herbs Suggest                                                                               | $\mathbb{D}_{-}$ |

Ο μηχανισμός αντιπρότασης όρων αναζήτησης (Suggest) παρέχει τη δυνατότητα:

- 1. αναζήτησης επιλεγμένου όρου (Search),
- 2. επέκτασης της αναζήτησης και σε όρους σχετικούς με έναν επιλεγμένο όρο (Explode),
- 3. αγνόησης των αντιπροτάσεων και κλείσιμο του προβαλλόμενου παραθύρου (Close),
- 4. ανάγνωσης του ορισμού και του λήμματος ενός επιλεγμένου όρου (Definition...),
- 5. προβολής σχετικής βοήθειας (**Help**).

| WinSPIRS 4.01 - CAB Abstracts<br><u>File Edit Utilities Records Mark Options View</u><br>Database Print Download | ws Help                                                                                                    |                            |
|----------------------------------------------------------------------------------------------------|----------------------------------------------------------------------------------------------------|----------------------------|
| Search:<br>No. Records Search<br>#1 84 HERBS in DE                                                               | Suggestions       X         The term you searched is HERBS.         The following terms from the controlled vocabulary (thesaurus) may yield better results in a search. Choose one term to search.         culinary-herbs         spices-         chemical-composition         food-additives         rosemary-         essential-oils         food-contamination         sage-         essential-oil-plants         microbial-contamination | how<br>nit<br>stype<br>sar |
| Next Hit Previous Hit All Fields                                                                                 | Show Full Text Add to Search                                                                                                    |                            |

## Προβολή αποτελεσμάτων αναζήτησης

Στο χώρο προβολής αποτελεσμάτων παρουσιάζονται οι εγγραφές που ικανοποιούν την αναζήτηση του χρήστη. Σε κάθε εγγραφή προβάλλονται τα βιβλιογραφικά της στοιχεία: τίτλος (TI), συγγραφέας (AU), προέλευση (SO), εκδότης (PB), γλώσσα (LA), τύπος τεκμηρίου (PT), κωδικός (AN). Σημειώνεται ότι στο πεδίο URL προσφέρεται η διεύθυνση είτε του άρθρου είτε του περιοδικού όπου αυτό εκδόθηκε.

Ο χρήστης έχει τη δυνατότητα να:

- 1. Πλοηγηθεί στις εγγραφές (Next/Previous Hit)
- 2. Προβάλει τα πλήρη στοιχεία των εγγραφών (All fields)
- 3. Προβάλει το πλήρες κείμενο της εγγραφής, όταν αυτό διατίθεται (Show Full Text)
- 4. επιλογής με το ποντίκι μιας λέξης (π.χ. Ocimum) από τα αποτελέσματα και εκτέλεση νέας αναζήτησης με αυτό (**Add to Search**)

Ακόμη μπορεί να επιλέξει μία ή περισσότερες εγγραφές (κάνοντας κλικ πάνω στο εικονίδιο (**Print**) ή να τις μεταφορτώσει (**Download**) σε μορφή .txt.

| 🍓 WinSPI                                                                  | RS 4.01 - CAE                    | 3 Abstracts                        |                                        |                                      |                  | _ 🗆 ×        |
|---------------------------------------------------------------------------|----------------------------------|------------------------------------|----------------------------------------|--------------------------------------|------------------|--------------|
| <u>F</u> ile <u>E</u> dit                                                 | <u>U</u> tilities <u>R</u> ecord | ds <u>M</u> ark <u>O</u> ptions    | ⊻iews <u>H</u> elp                     |                                      |                  |              |
| 🕂 Database 🚔 Print 📱 Download 🛛 💊 Searches 🔛 Index 🖾 Contents 🛄 Thesaurus |                                  |                                    |                                        |                                      |                  |              |
| Search: Suggest                                                           |                                  |                                    |                                        |                                      |                  |              |
| No.                                                                       | Records                          | Search                             |                                        | Search                               | H <u>i</u> story |              |
| #1                                                                        | 365                              | herbs                              |                                        |                                      | <b>_</b>         | Sho <u>w</u> |
|                                                                           |                                  |                                    |                                        |                                      |                  | Limit        |
|                                                                           |                                  |                                    |                                        |                                      |                  | Batupa       |
|                                                                           |                                  |                                    |                                        |                                      |                  | пестре       |
| <u> </u>                                                                  |                                  |                                    |                                        |                                      | •                | <u> </u>     |
| CAB Abst                                                                  | racts                            |                                    |                                        |                                      |                  |              |
| 1 of 365 in                                                               | search #1                        |                                    |                                        |                                      |                  |              |
| 💟 TI:                                                                     | Characteri                       | zation of the v                    | olatile pattern :                      | and anti widant c                    | apacity o        | f 🛓          |
| AU:                                                                       | essential<br>Trevisan            | oils from diffe<br>M-T-S; SilvaM   | rent species of '<br>I-G-V; Pfundstein | the genus Ocimum.<br>B: Spiegermanue | rB; Ower         | nR-W         |
| SO:                                                                       | Journal-of                       | -Agricultural-a                    | nd-Food-Chemistry                      | y. 2006; 54(12):                     | 4378-4382        |              |
| LA:                                                                       | English                          | , USA: American                    | Contemical Society                     | ¥•                                   |                  |              |
| PT:<br>AN:                                                                | Journal-ar<br>2006313087         | ticle<br>0                         |                                        |                                      |                  |              |
|                                                                           | Antioxidan                       | -<br>t screening of                | medicinal herbal                       | teas                                 |                  |              |
| ÂŪ:                                                                       | Speisky,-H                       | ; Rocco,-C; Car                    | rasco,-C; Lissi,                       | -E-A; Lopez-Alarc                    | on,-C            |              |
| PB:                                                                       | Phytothera<br>Chichester         | py-Research. 20<br>. UK: John Wile | 106; 20(6): 462-40<br>የV & Sons.       | 67                                   |                  | -            |
| LA:                                                                       | English                          |                                    |                                        |                                      |                  | ¥            |
| Ne <u>x</u> t Hit                                                         | Previous Hi                      | t All Fiel <u>d</u> s              | Show Full Text                         | Add to Search                        |                  |              |

Σε περίπτωση που ο χρήστης επιθυμεί να μεταφορτώσει επιλεγμένες εγγραφές, πρέπει να επιλέξει το σκληρό δίσκο C (**Drive c**). Από εκεί μπορεί να επιλέξει το φάκελο όπου επιθυμεί να αποθηκευθεί το DOWNLOAD.txt

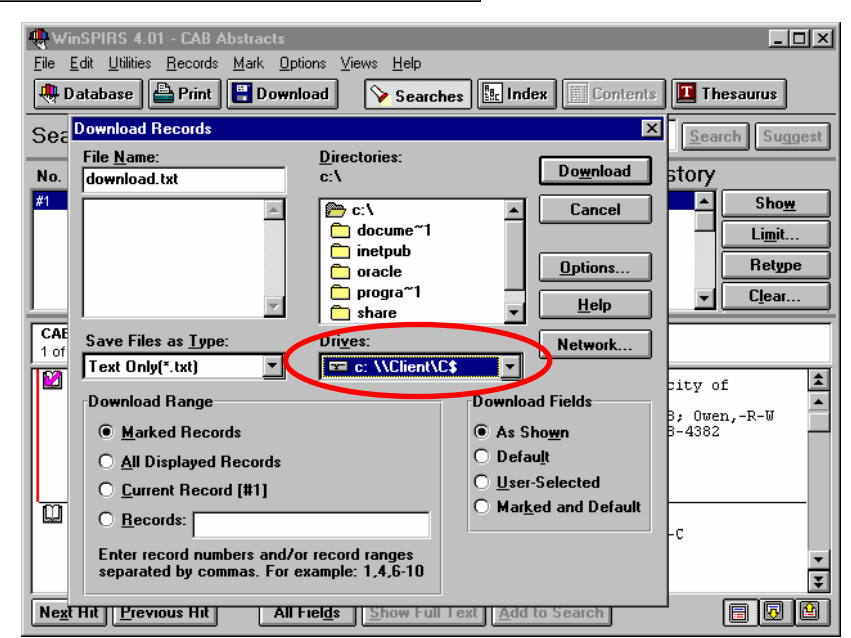

Ημερομηνία Δημιουργίας: 06/10/2006

### Ιστορικό αναζητήσεων

Στο ιστορικό αναζητήσεων προβάλλονται όλες οι αναζητήσεις που εκτέλεσε ο χρήστης κατά την τρέχουσα εισαγωγή του (session) στο σύστημα με δυνατότητα:

- 1. Επανεκτέλεσης επιλεγμένης αναζήτησης (Show)
- 2. Περιορισμού της αναζήτησης (Limit)
- Εκ νέου πληκτρολόγησης (**Retype**) επιλεγμένης αναζήτησης. Χρήσιμο σε περίπτωση λανθασμένης πληκτρολόγησης
- 4. Διαγραφής επιλεγμένης αναζήτησης (Clear)

| 1 Min C DI                                                    | PS # 01 - CAR                                 | Abstracts                               |                                       |                                                    |  |  |
|---------------------------------------------------------------|-----------------------------------------------|-----------------------------------------|---------------------------------------|----------------------------------------------------|--|--|
| File Edit                                                     | Htilities Becord:                             | Mark Options Views                      | Help                                  |                                                    |  |  |
|                                                               |                                               |                                         |                                       |                                                    |  |  |
| Uatab                                                         | ase Print                                     | Download V                              | Searches                              | Lontents I hesaurus                                |  |  |
| Sear <u>c</u> h:                                              | :                                             |                                         |                                       | Suggest                                            |  |  |
| No.                                                           | Records                                       | Search                                  | Sea                                   | arch H <u>i</u> story                              |  |  |
| #1                                                            | 884                                           | herbs                                   |                                       | Show                                               |  |  |
| #2                                                            | 307                                           | exact{GINSENG}                          |                                       |                                                    |  |  |
|                                                               |                                               |                                         |                                       |                                                    |  |  |
|                                                               |                                               |                                         |                                       | Retype                                             |  |  |
|                                                               |                                               |                                         |                                       | ▼ Clear                                            |  |  |
|                                                               |                                               |                                         |                                       |                                                    |  |  |
| 1 of 307 in                                                   | racts<br>search #2                            |                                         |                                       |                                                    |  |  |
|                                                               | The effect                                    | of growth regulator                     | s on quality parameters               | and gingenosides                                   |  |  |
|                                                               | accumulatio                                   | n in Panax quinquef                     | olium L. roots.                       |                                                    |  |  |
| AU:<br>SO:                                                    | Barbara,-K;                                   | Ewa,-K; Jerzy,-K;<br>h-Regulation 2006; | Aleksander,-C<br>48(1)• 13-19         |                                                    |  |  |
| PB:                                                           | Dordrecht,                                    | Netherlands: Spring                     | ger Science + Business M              | edia.                                              |  |  |
| LA:                                                           | English                                       | iala                                    |                                       |                                                    |  |  |
| AN:                                                           | 20063076499                                   | cicle<br>9                              |                                       |                                                    |  |  |
|                                                               | Botanical t                                   | herapies in chronic                     | : fatique.                            |                                                    |  |  |
| AU:                                                           | Tharakan,-B                                   | ; Manyam,-B-V                           | · · · · · · · · · · · · · · · · · · · |                                                    |  |  |
| SO:<br>PB·                                                    | S0: Phytotherapy-Research. 2006; 20(2): 91-95 |                                         |                                       |                                                    |  |  |
| LA:                                                           | English                                       | on. com writy a .                       |                                       | Ŧ                                                  |  |  |
| Next Hit Previous Hit All Fields Show Full Text Add to Search |                                               |                                         |                                       |                                                    |  |  |
|                                                               | Licridus IIK                                  |                                         |                                       |                                                    |  |  |
| C                                                             |                                               |                                         | X                                     |                                                    |  |  |
| Search D                                                      |                                               |                                         | Liziting Values:                      |                                                    |  |  |
| , DUDUICATION                                                 |                                               | Equals                                  |                                       |                                                    |  |  |
| LANGUAGE 0                                                    | F TEXT                                        | Equais                                  |                                       | προβαγγομελο μαραθήρο λια τολ                      |  |  |
| - LANGUAGE O                                                  | F SUMMARY                                     | O Greater Than                          | 1931                                  | περιορισμό ( <b>Limit</b> ) μιας                   |  |  |
| - PUBLICATION                                                 | I TYPE                                        |                                         | 1932                                  | αναζήτησης με κριτήρια έτος                        |  |  |
| - UPDATE COD                                                  | )E                                            | 🔿 <u>L</u> ess Than                     | 1933                                  | έκδοσης ( <b>ΡΥ</b> ), γλώσσα πλήρους              |  |  |
| HL - URLs, etc                                                |                                               | 0.0                                     | 1934                                  | κειμένου (LA), νλώσσα περίληψης                    |  |  |
|                                                               |                                               | U Greater of Equal to                   | 1935                                  | $(\mathbf{IS})$ TUDO TEKUDOLOU ( <b>DT</b> ) KUNKA |  |  |
|                                                               |                                               | O Le <u>s</u> s or Equal to             |                                       |                                                    |  |  |
| escription                                                    |                                               |                                         |                                       |                                                    |  |  |
|                                                               |                                               |                                         | 10:                                   | L                                                  |  |  |
| is is the new s                                               | search being buil                             | t                                       |                                       |                                                    |  |  |

# Οδηγός-Βοήθεια

Lim

Δεν παρέχεται βοήθεια από τη υπηρεσία.

#2 AND PY = "UNDATED"

Cancel

<u>H</u>elp

OK